## Millum Procurement

## Snabbguide matsvinnfunktion – app

1. För att registrera svinn via appen loggar du in dig med samma användarnamn och lösenord som du använder i Millum Procurement.

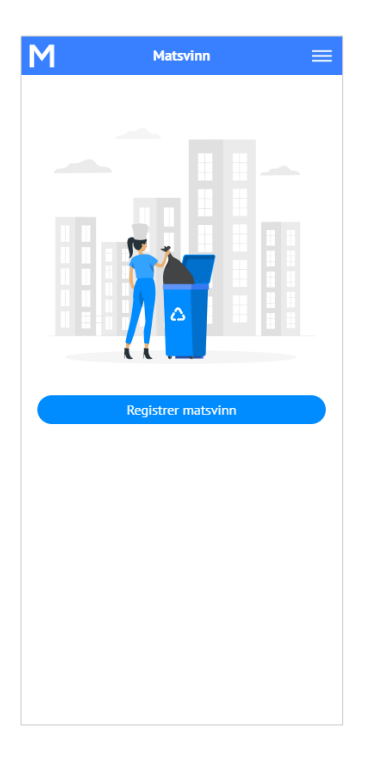

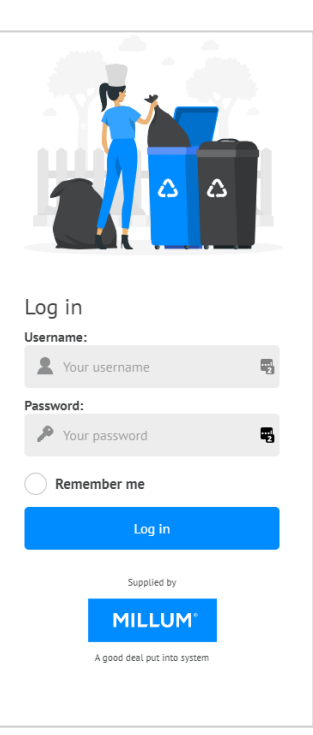

 Registrera matsvinnet för aktuellt datum och välj «Registrera» Du kan också registrera i eftertid, eller korrigera om det skulle bli fel. Rapport kan allt eftersom laddas ner i excel för översikt via pc.

| Matsvin                        | in        |    |
|--------------------------------|-----------|----|
| Registrer ma                   | itsvinn   |    |
| Adresse                        |           |    |
| Din adress                     | 5e        | -  |
| Avdeling (valgfritt)           |           |    |
| Avdeling A                     | A         | •  |
| Dato                           | 24        | -1 |
| 01.09.20.                      | 21        |    |
| Antall gjester                 | stor      | 1  |
| Andre gje.                     |           |    |
| Matsvinn fra produksjo<br>0.00 | on (kilo) | 1  |
| Matsvinn fra <b>annet</b> (kil | 0)        |    |
| 0.00                           | ,         |    |
| Avbryt                         | Registrer |    |
|                                |           |    |
|                                |           |    |

3. Här kan du se en <u>kort video</u> av appen